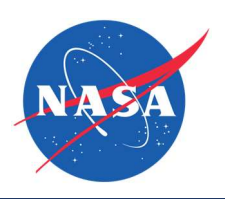

| Guide Features    | <ul> <li>This guide provides an overview of registration and login for the NASA SBIR/STTR ProSAMS.</li> <li>You will find step-by-step instructions on the following:</li> <li>✓ Firm Registration</li> <li>✓ Individual User Registration</li> </ul> |
|-------------------|----------------------------------------------------------------------------------------------------|
| Impacted Sections | ✓ All                                                                                                    |
| Impacted Users    | ✓ SBCs (Small Business Concerns)                                                                                                    |

#### Guide Contents

| Guide Features1                                           |
|-----------------------------------------------------------|
| Impacted Sections1                                        |
| Impacted Users1                                           |
| Step-by-Step Instructions – https://prosams.nasa.gov      |
| Register for a ProSAMS Account (Firm Not Yet Registered)2 |
| Registration2                                             |
| Firm Information3                                         |
| Firm PIN4                                                 |
| Your Information5                                         |
| Your Address5                                             |
| Your Contact Information6                                 |
| Your Login Credentials6                                   |
| Register for a ProSAMS Account (Firm Already Registered)7 |
| Your Information10                                        |
| Your Address11                                            |
| Your Login Credentials11                                  |
| To Login After Registration                               |

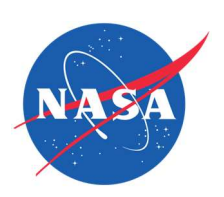

| Step-by-Step Instructions – https:/                                                                        | /prosams.nasa.gov                                                                                                    |  |  |
|----------------------------------------------------------------------------------------------------|----------------------------------------------------------------------------------------------------|--|--|
| Register for a ProSAMS Account (F                                                                          | Register for a ProSAMS Account (Firm Not Yet Registered)                                                                                                    |  |  |
| 1. Visit the ProSAMS login page.                                                                           | SBIR/STTR ProSAMS<br>Submission Portal 2                                                                                                    |  |  |
| 2. Select Register for an Account.                                                                         | Welcome to the NASA<br>SDR/STTR solicitation: NASA's Proposal Submissions and Awards<br>Management System (ProSAMS) is the new home for<br>the Phase I ignite and SBIR/STTR solicitations. View the program schedule View the program schedule Vie |  |  |
| Registration                                                                                               |                                                                                                    |  |  |
| 3. Enter the SBC's Employer<br>Identification Number<br>(EIN)/Tax ID.                                      | Submission Portal                                                                                                    |  |  |
| <ol> <li>Select the state or<br/>territory in which the<br/>firm's headquarters is<br/>located.</li> </ol> | Registration         Small Business Concern (SBC)         Employer Identification Number (EIN)/Taxpayer Identification Number is an                                                                                                    |  |  |
| 5. Click "Next."                                                                                           | ItS-required number used by an SBC in reporting income tax and other returns.<br>If your SBC does not have an EIN, you can apply for one at I <u>RS.gov</u> .<br>3<br>EIN/Tax ID *<br>123456789<br>3<br>State/Territory *<br>District of Columbia<br>5<br>Cancel Next                                                                                                    |  |  |

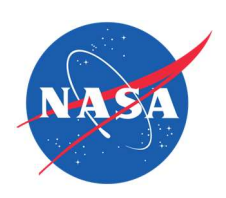

| <ul> <li>6. If you are the first user to register the firm with ProSAMS, you will be designated as the Firm Administrator. NOTE: If you do not wish to serve as the Administrator, do not continue.</li> <li>7. To continue, click "Proceed with Registration." If the EIN is incorrect or you need to return to the previous screen, click Start Over.</li> </ul> | Welcome! This is your first time participating in the SBIR Ignite Program.   EIN/TAX ID: 123456789 State/Territory: District of Columbia   Urray ID: 123456789   State/Territory: District of Columbia   Use State State   Our will be designated as your firm's Administrator for NASA's SBIR Ignite Program. This role fets you:   • Create the Firm PIN and control access for your company's users.   • Complete Firm Information Forms (Firm Certifications, Audit Information, Prior Awards Addendum).   Image: State Our Descupation                                                                                                    |
|----------------------------------------------------------------------------------------------------|----------------------------------------------------------------------------------------------------|
| Firm Information          8. Complete the following information on the Firm Information page:         A. Firm Name.         B. UEI (Unique Entity Identifier)         C. D-U-N-S® (Optional)         D. CAGE Code (Optional)         NOTE: Click the blue question mark icons for more information about UEI, D-U-N-S, and CAGE Code.                              | Firm Information     Image: Please do not register your firm more than once.     Image: Image: Ima |

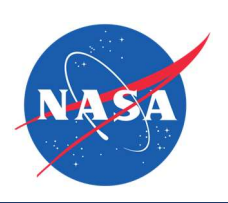

| E. Firm Address                                                                                                    | E Firm Address                                                                                                    |
|----------------------------------------------------------------------------------------------------|----------------------------------------------------------------------------------------------------|
| NOTE: Click the blue question mark for information on ZIP+4.                                                                                                    | Street * Apt/Suite                                                                                                    |
|                                                                                                    | City * State/Territory ZIP+4 *<br>District of C <sup>1</sup> 3                                                                                                    |
| E. Firm Contact<br>Information                                                                                                    | Firm Contact Information         Phone *                                                                                                    |
| Firm PIN                                                                                                    |                                                                                                    |
| 9. Create Firm PIN                                                                                                    |                                                                                                    |
| 10. Confirm PIN                                                                                                    | Firm PIN                                                                                                    |
| 11. Click "Next."                                                                                                    | This PIN will be used by other firm users to access ProSAMS. Do not use any personal PIN numbers.                                                                                                    |
| NOTE: As your PIN meets the<br>requirements, each red X will<br>change to a green check mark. Click<br>the eye to see the PIN. Click the eye<br>again to hide the PIN. | 9 Create Firm PIN *<br>Representation of the second second sec |
|                                                                                                    | Cancel Next                                                                                                    |

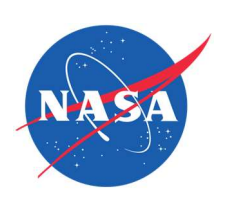

| Your Information<br>12. Complete the following<br>information:<br>A. Prefix (Optional)<br>B. First Name<br>C. Last Name<br>D. Suffix (Optional)                                                                                                    | Your Information   Please do not register yourself more than once.     Prefix   •Select-   •   First Name *   •   Last Name *     •   Suffix                                                                                                    |
|----------------------------------------------------------------------------------------------------|----------------------------------------------------------------------------------------------------|
| Your Address<br>13. IF YOUR ADDRESS IS THE<br>SAME AS THE FIRM'S<br>ADDRESS, check the box.<br>If your address is<br>different, complete the<br>following:<br>A. Street<br>B. Apt/ Suite<br>(Optional)<br>C. City<br>D. State/Territory<br>E. ZIP Code + 4-<br>digit Identifier<br>NOTE: Click the blue question<br>mark for information on ZIP+4. | Your Address   Image: Same as my firm's address   Image: Street *   Image: Street *   Image |

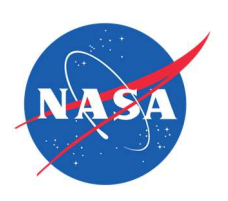

| Your Contact Information                                                                                                    |                                                                                                    |
|----------------------------------------------------------------------------------------------------|----------------------------------------------------------------------------------------------------|
| <ul> <li>14. Complete the following information:</li> <li>A. Email</li> <li>B. Confirm Email</li> <li>C. Phone 1: IF YOUR PHONE IS THE SAME AS THE FIRM'S PHONE, check the box. If your phone is different, enter your phone number.</li> <li>D. Phone 2 (Optional)</li> </ul>                                                                      | Your Contact Information             Email *             Confirm Email *             Phone 1 *             Phone 1 *             Phone 2                                                                                                    |
| Your Login Credentials15. Create your individual<br>username.16. Create your individual<br>password.17. Confirm your password.<br>Passwords must match.NOTE: As your password meets<br>each requirement, the red X will<br>change to a green check mark.<br>Click the eye icon to see the<br>password. Click the eye again to<br>hide the password. | Your Login Credentials         1         1         1         1         1         1         1         1         1         1         1         1         1         1         1         1         1         1         1         1         1         1         1         1         1         1         1         1         1         1         1         1         1         1         1         1         1         1         1         1         1          1         1         1         1         1         1         1         1         1         1         1         1         1         1 |

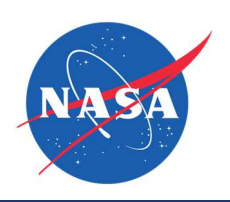

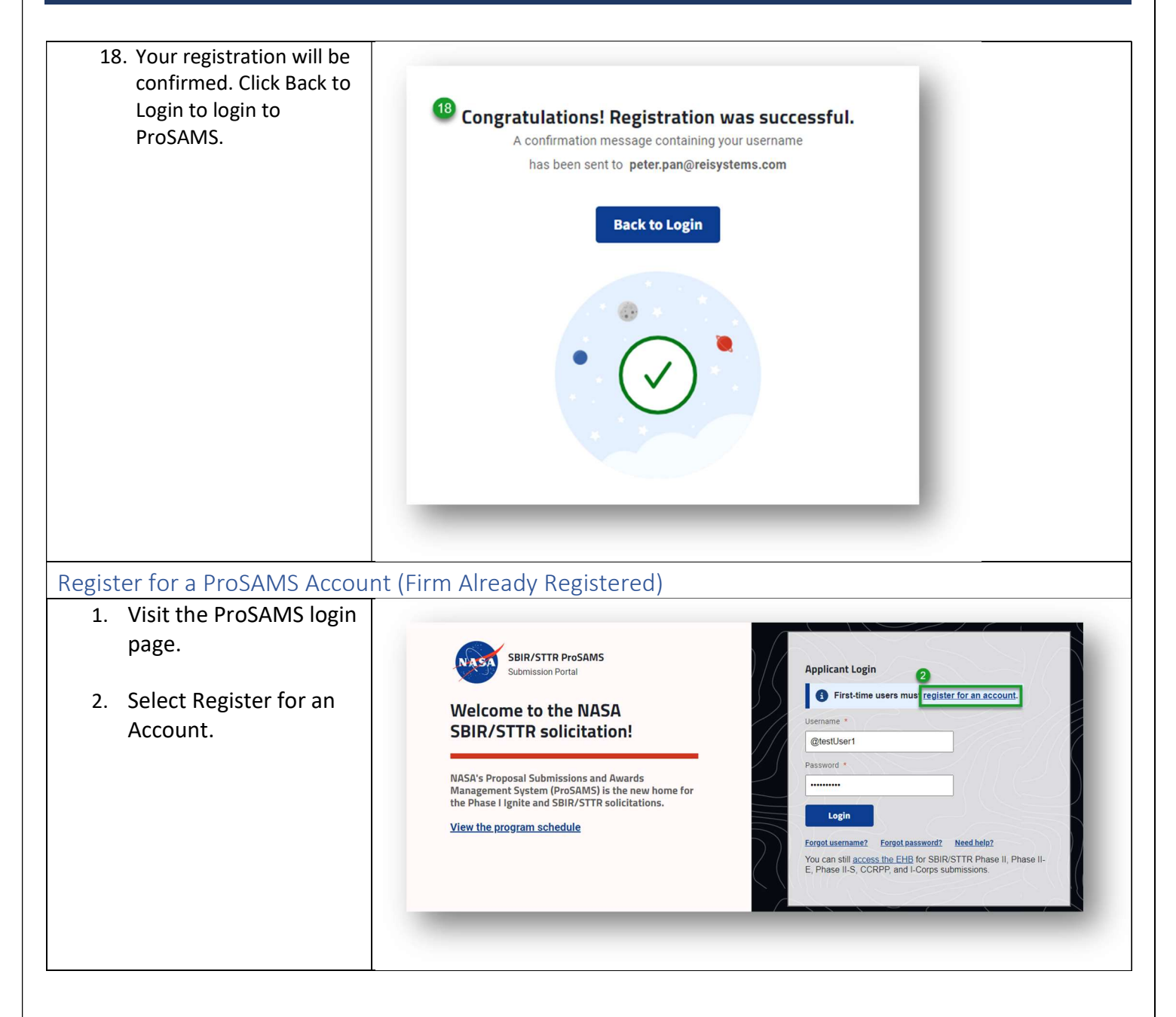

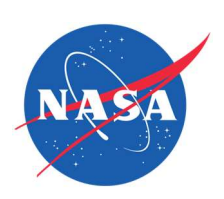

| 3. Ent<br>Ide<br>(Ell        | ter the SBC's Employer<br>entification Number<br>N)/Tax ID.                | SBIR Ignite ProSAMS<br>Submission Portal                                                                                                    |
|------------------------------|----------------------------------------------------------------------------|----------------------------------------------------------------------------------------------------|
| 4. Sel<br>ter<br>firr<br>loc | lect the state or<br>rritory in which the<br>m's headquarters is<br>rated. | Registration                                                                                                    |
| 5. Clia                      | ck "Next."                                                                 | Small Business Concern (SBC)<br>Employer Identification Number (EIN)/Taxpayer Identification Number is an<br>IRS-required number used by an SBC in reporting income tax and other returns.<br>If your SBC does not have an EIN, you can apply for one at IRS.gov.<br>IIN/Tax ID *<br>I 23456789<br>State/Territory *<br>District of Columbia<br>Cancel<br>Next |

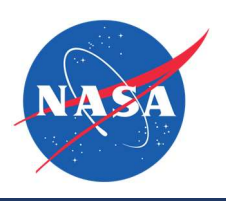

| 6. S<br>r<br>y<br>a                                       | Since your firm is already<br>registered with ProSAMS,<br>you will be designated as<br>a general user.                                                                                                    | SBIR Ignite ProSAMS   Jumission Portal <b>Registration - Small Business Concern (SBC) Welcome to NASA's ProSAMS! Your firm is already registered. ENTAX ID: 22222 Stat/Territory: New York</b>                                                                                                    |
|-----------------------------------------------------------|----------------------------------------------------------------------------------------------------|----------------------------------------------------------------------------------------------------|
|                                                           |                                                                                                    | Next Steps<br>You will be designated as a general user for NASA's SBIR Ignite Program.<br>This role lets you:<br>• Log-in to ProSAMS. If you do not know your firm's PIN, please<br>contact your Firm Administrator, Grace Peters.<br>• Complete proposals for the Ignite program's solicitation.                                                                                                    |
| 7. E<br>N<br>y<br>t<br>c<br>C<br>F<br>t<br>8. C<br>r<br>I | Enter the Firm PIN.<br>NOTE: If you do not know<br>your Firm PIN, contact<br>the Firm Administrator,<br>or email the Help Desk.<br>Click the eye to see the<br>PIN. Click the eye again<br>to hide the PIN.<br>Click Next to proceed.<br>Click Start Over if you<br>need to return to register<br>ater. | Image: Control of the prime prima prime prime prime prime prime prime prime p |
|                                                           |                                                                                                    |                                                                                                    |

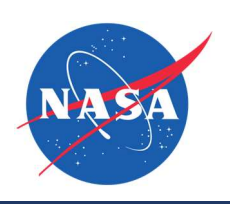

| <ul> <li>9. Check the list of your<br/>Firm's current users to<br/>see if you already have<br/>an account.</li> <li>A. If you have an<br/>active account,<br/>click "Login."</li> <li>B. If you do not<br/>already have an<br/>account, click<br/>"Create a New<br/>Account."</li> </ul> | Precision - Small Business Concern (SBC)         Image: Check for an existing account       Before continuing, check if you are already registered in ProSAMS. If not, please create a new account.         Image: Check for an existing account       Image: Check for an existing account         Image: Check for an existing account       Image: Check for an existing account         Image: Check for an existing account       Image: Check for an existing account         Image: Check for an existing account       Image: Check for an existing account         Image: Check for an existing account       Image: Check for an existing account         Image: Check for an existing account       Image: Check for an existing account         Image: Check for an existing account       Image: Check for an existing account         Image: Check for an existing account       Image: Check for an existing account         Image: Check for an existing account       Image: Check for an existing account         Image: Check for an existing account       Image: Check for an existing account         Image: Check for an existing account       Image: Check for an existing account         Image: Check for an existing account       Image: Check for an existing account         Image: Check for an existing account       Image: Check for an existing account         Image: Check for an existing account       Image: Check for an existing account         Image: Check for |
|----------------------------------------------------------------------------------------------------|----------------------------------------------------------------------------------------------------|
| Your Information 11. Complete the following information on the Your Information page: A. Prefix (Optional) B. First Name C. Last Name D. Suffix (Optional)                                                                                                    | Your Information   Prefix   First Name*   Suffix                                                                                                    |

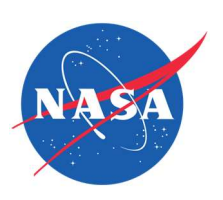

| Your Address                                                                                                    |                                                                                                    |
|----------------------------------------------------------------------------------------------------|----------------------------------------------------------------------------------------------------|
| <ul> <li>12. IF YOUR ADDRESS IS THE<br/>SAME AS THE FIRM'S<br/>ADDRESS, check the box.<br/>If your address is<br/>different, complete the<br/>following: <ul> <li>A. Street</li> <li>B. Apt/ Suite<br/>(Optional)</li> <li>C. City</li> <li>D. State/Territory</li> <li>E. ZIP Code + 4-digit<br/>Identifier</li> </ul> </li> </ul> | Your Address<br>Same as my firm's address<br>Street *<br>City *<br>City *<br>State/Territory E ZIP+4 * ?<br>Select-<br>Select-<br>Select-<br>Suppose Suppose Su |
| NOTE: Click the blue question mark for information on ZIP+4.                                                                                                    |                                                                                                    |
| Your Login Credentials                                                                                                    |                                                                                                    |
| 13. Create your individual                                                                                                    |                                                                                                    |
| username.                                                                                                    | Your Login Credentials                                                                                                    |
| <ul> <li>14. Create your individual password.</li> <li>15. Confirm your password. Passwords must match.</li> <li>NOTE: As your password meets each requirement, the red X will change to a green check mark. Click the eye icon to see the password. Click the eye again to hide the password.</li> </ul>                           | Image: Section of the section of the sec                     |

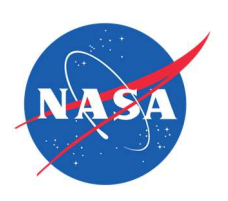

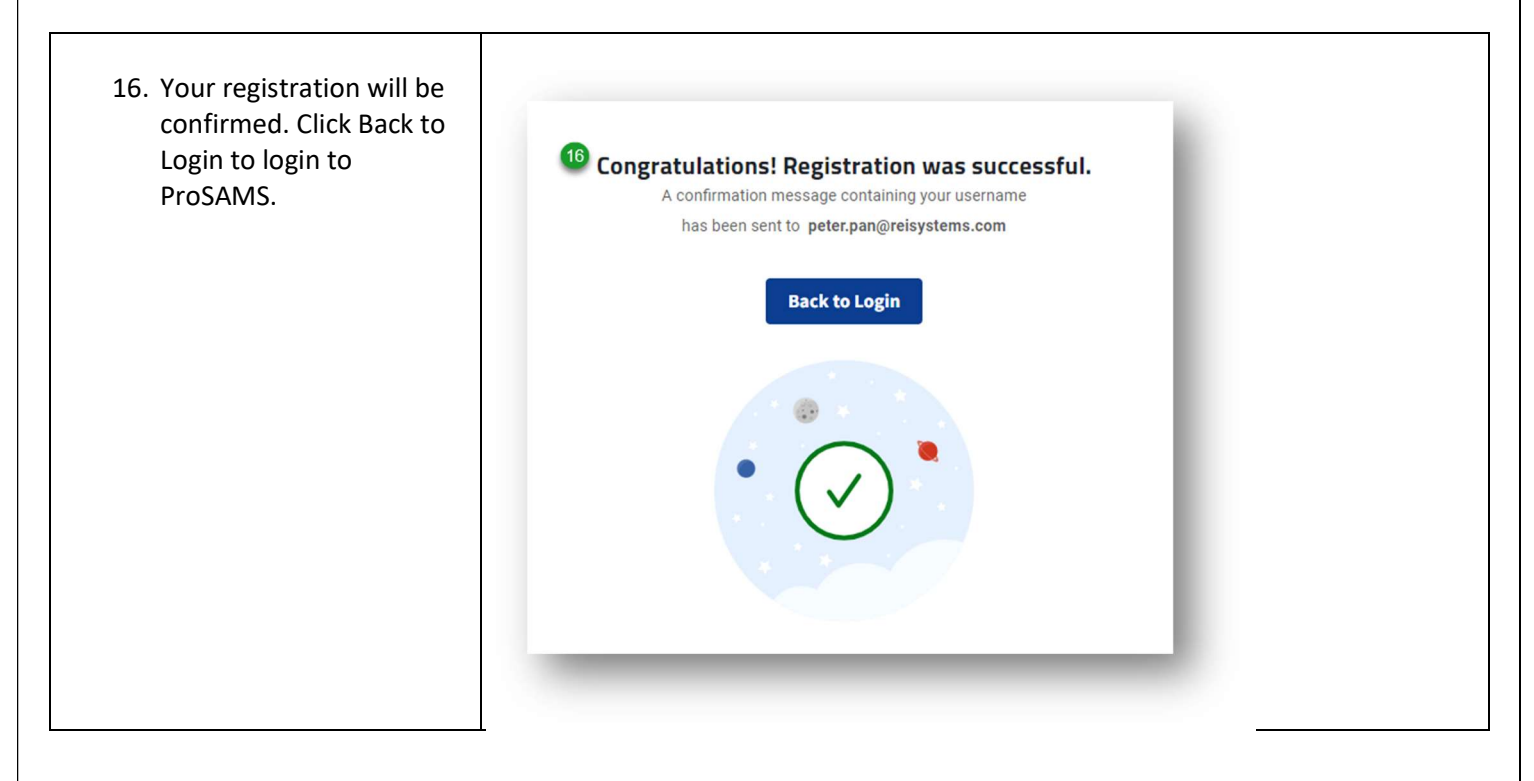

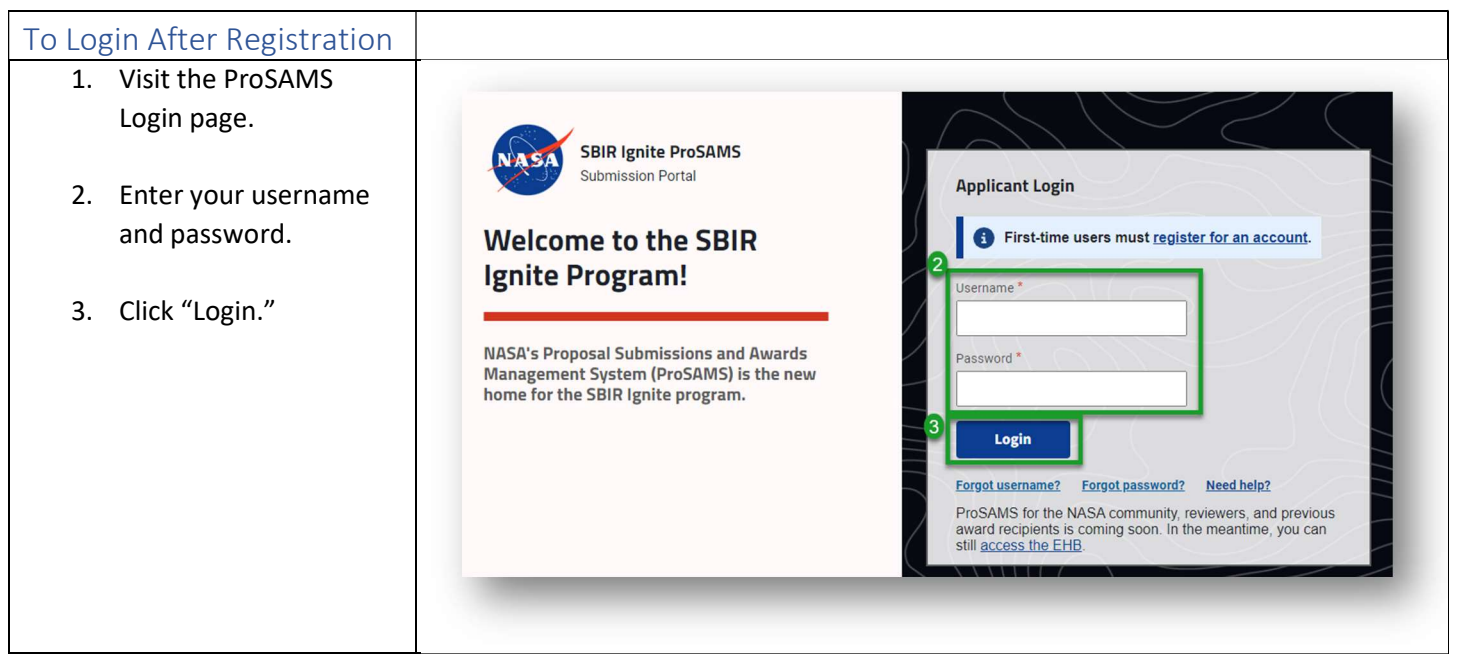